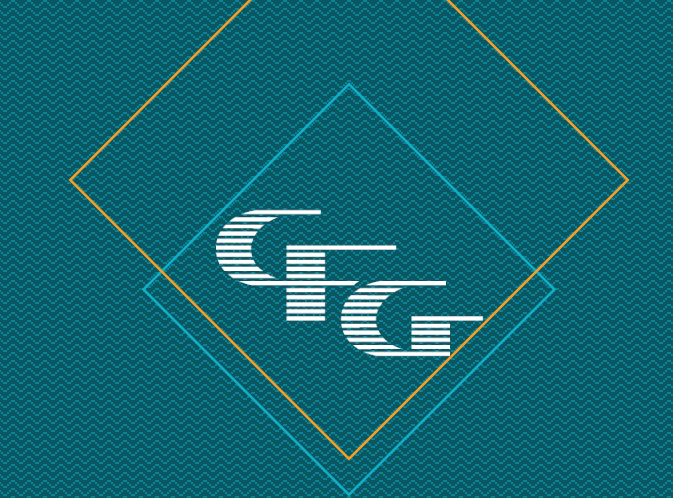

# Dignified Choice® Final Expense Point of Sale Underwriting Guide

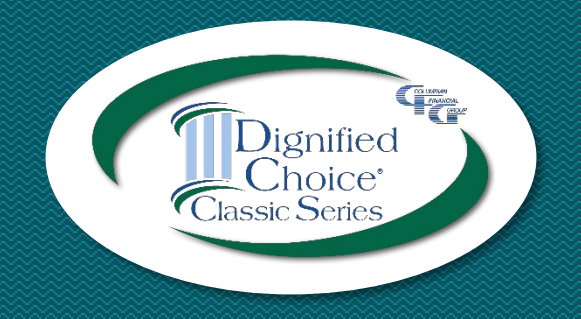

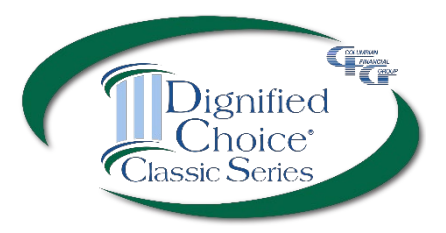

## **Methods**

| POS Underwriting with eApp                                                                                                    | POS Underwriting with Paper Application                                                                                                    |
|----------------------------------------------------------------------------------------------------|----------------------------------------------------------------------------------------------------|
| <ul> <li>Calculator Risk Qualifier helps identify best plan<br/>based on age, height/weight and medications</li> <li>eApp performs preliminary underwriting based on<br/>answers to medical and background questions</li> <li>Point of Sale underwriting decision built into eApp</li> <li>Modified offer if ineligible for plan applied for</li> </ul> | <ul> <li>Calculator Risk Qualifier helps identify best plan<br/>based on age, height/weight and medications</li> <li>Information entered in Calculator Risk Qualifier<br/>carries forward to POS Underwriting screen</li> <li>Point of Sale underwriting decision available via<br/>smartphone, tablet or computer</li> </ul> |
| <ul> <li>Internet connection or cellular data plan for eApp<br/>and POS underwriting decision</li> <li>Computer or tablet with adequate screen size.<br/>eApp is not available via smartphone.</li> <li>Signatures collected electronically</li> </ul>                                                                                                  | <ul> <li>Internet connection or cellular data plan for POS<br/>underwriting decision</li> <li>Paper application must be completed and signed<br/>before POS decision is requested</li> </ul>                                                                                                    |

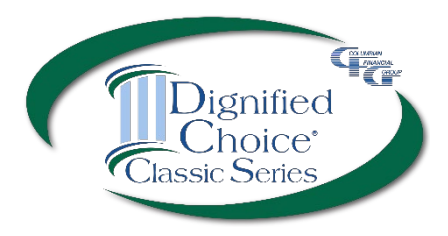

**Process** Plan Policy will be issued as applied for. Approved Calculator **Risk Qualifier** Paper Application Underwriting Underwriting will make every Review Needed effort to issue plan applied for. Find best plan Advantage Select available based on Get underwriting application questions. decision in under two minutes. Find the best plan available based on age, height/weight Electronic and medications. Plan Not eligible for plan applied for. Application Declined Modified Offer An eligible plan may be offered. (eApp only)

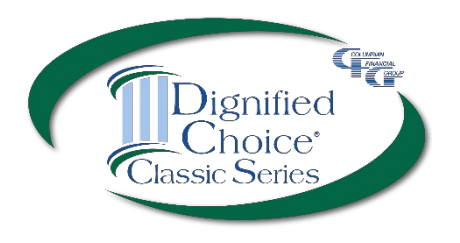

## Calculator Risk Qualifier

The Calculator Risk Qualifier helps you quickly identify the best plan available and calculate premium, based on:

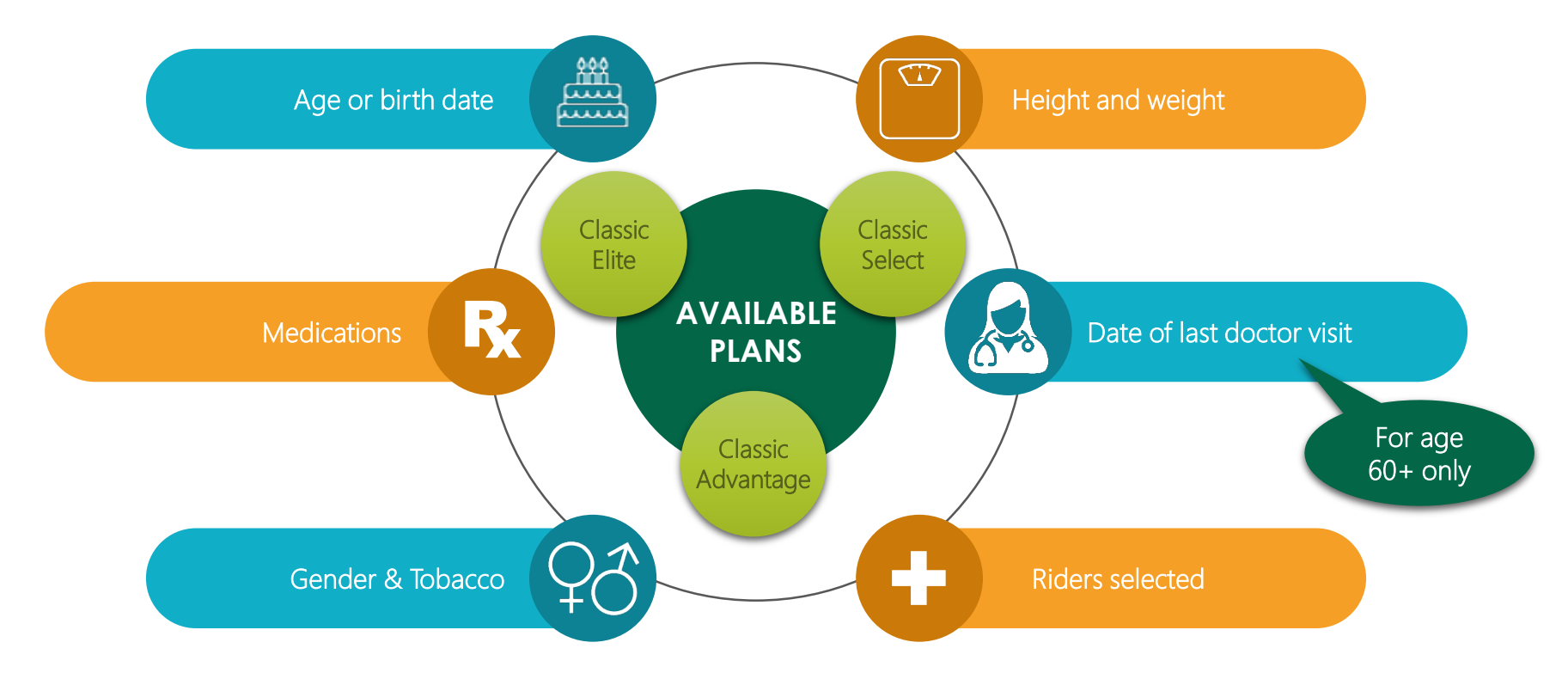

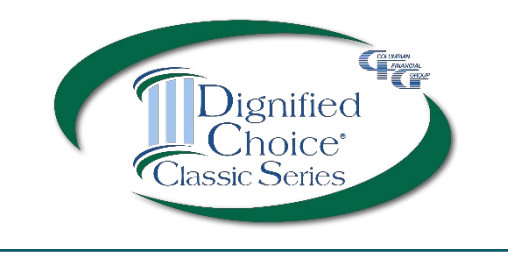

## Calculator Risk Qualifier

The Calculator Risk Qualifier is available for iPhone, iPad, Android devices, Windows computers, and OSX and MacOS computers.

To get the Calculator Risk Qualifier, click the link on your Partners dashboard and follow the instructions.

#### Agent Home

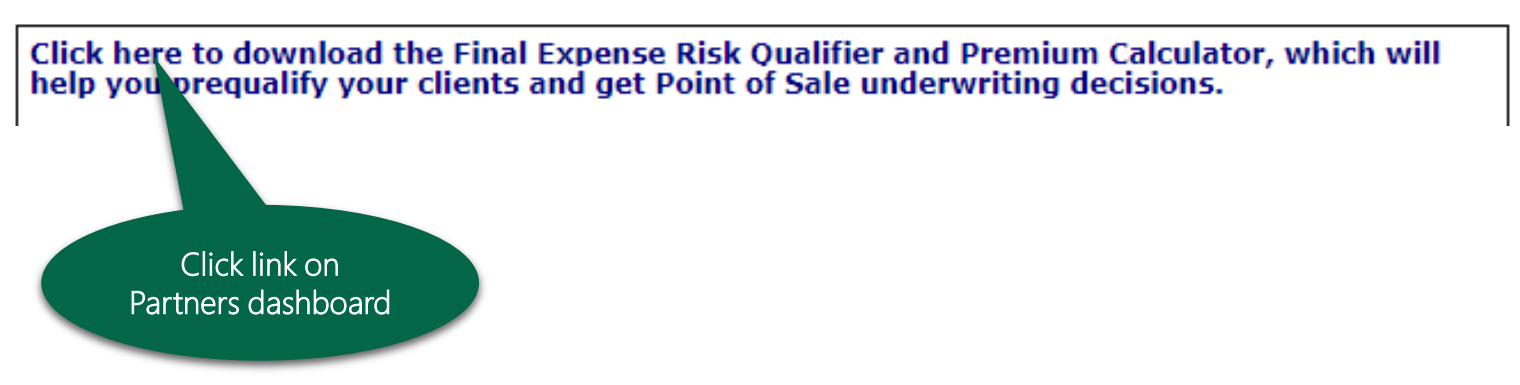

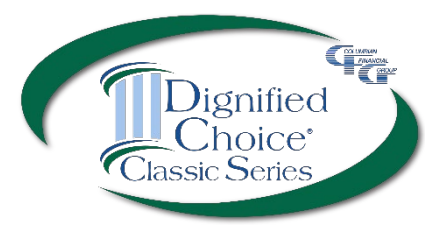

# Calculator Risk Qualifier

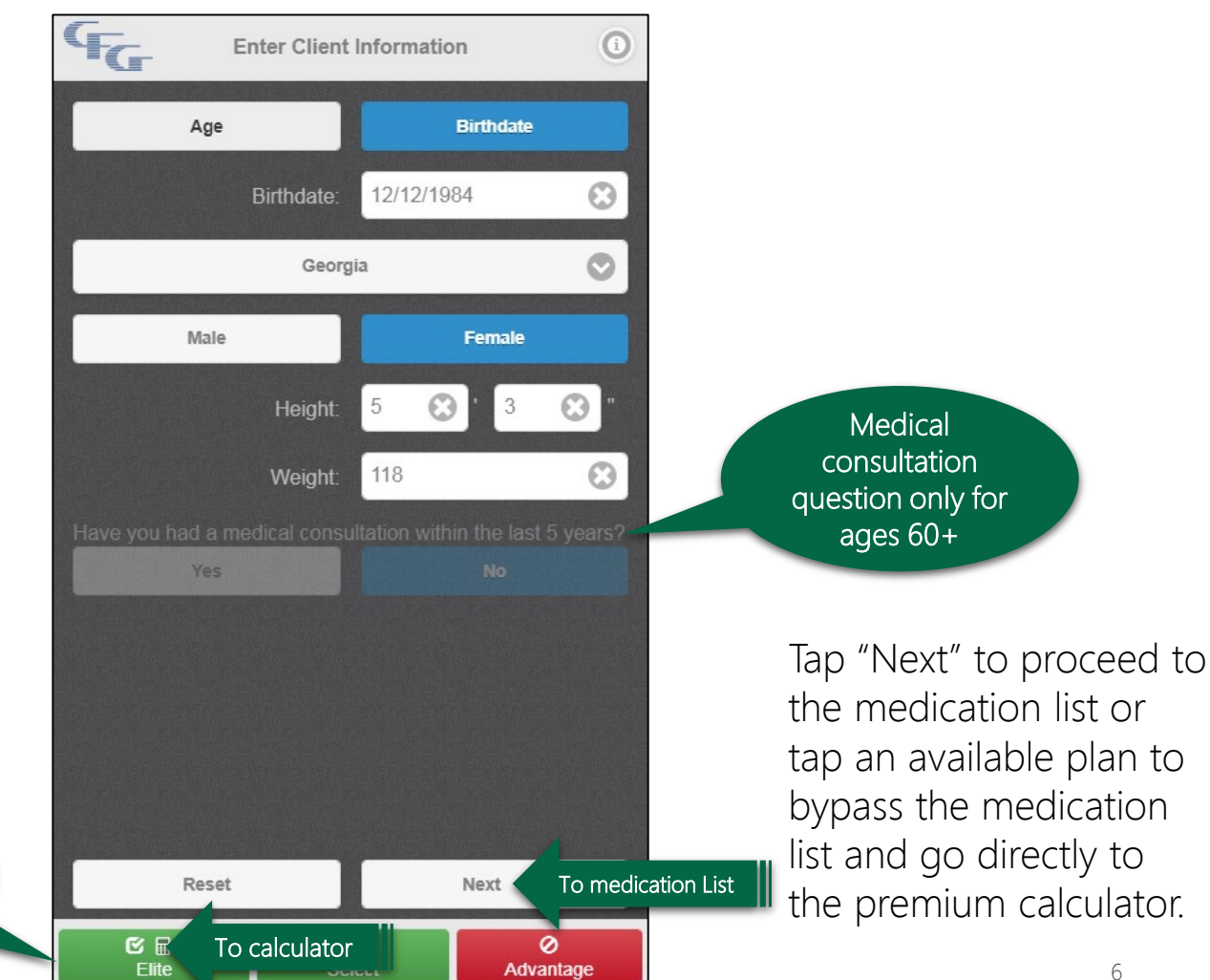

#### **Enter Information**

Enter the client's age or birthdate, state of application, gender, height and weight. The medical consultation question is required only for ages 60 and up.

Preliminary eligibility for each plan changes as information is input.

- Green = available
- Red = not available

Preliminary

eligibility

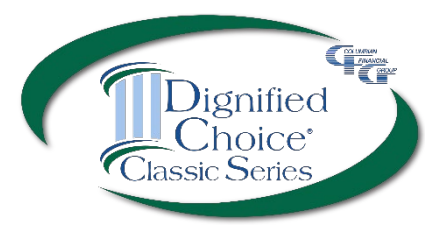

## Calculator Risk Qualifier

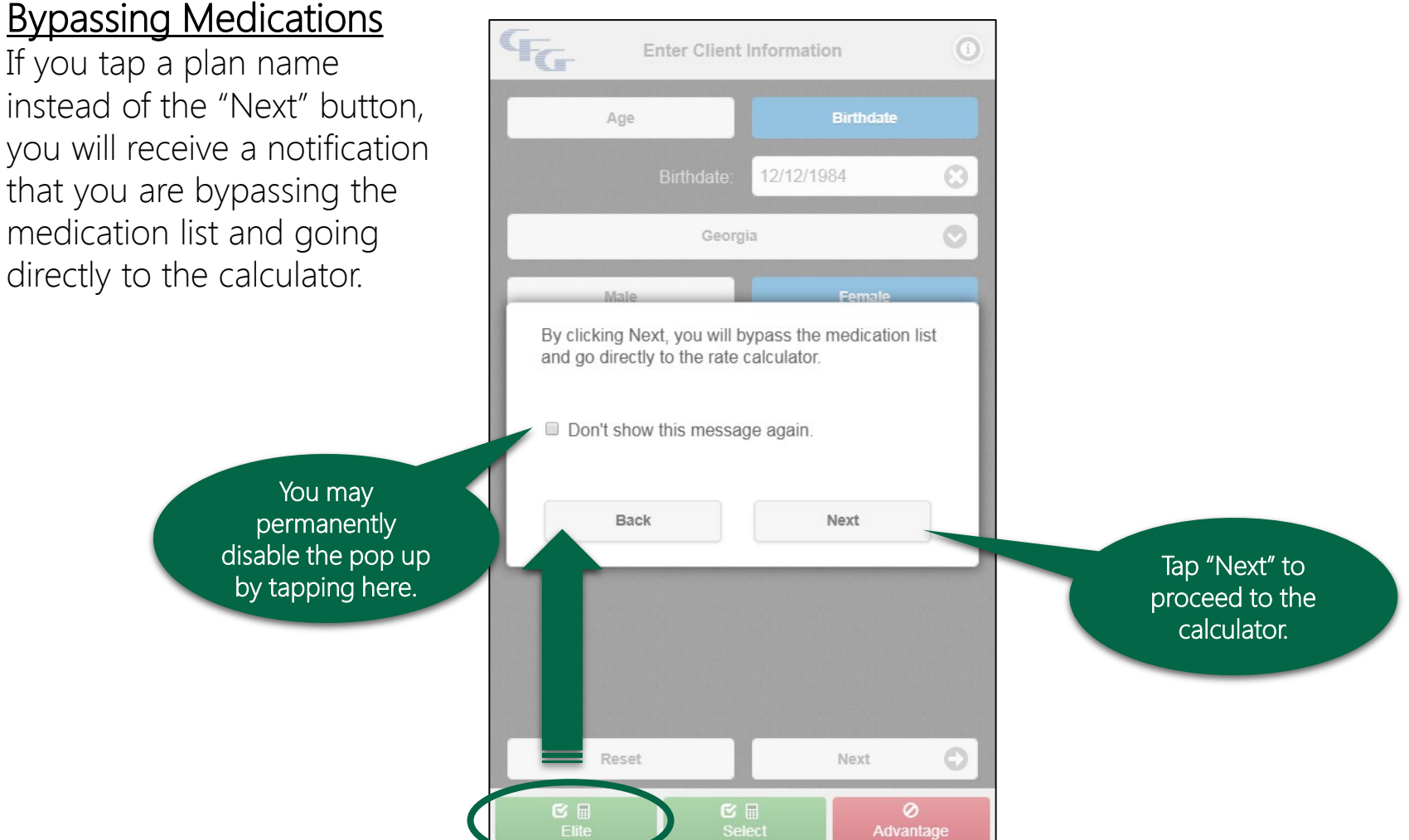

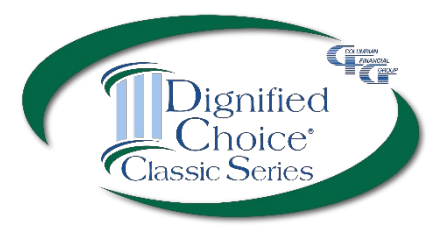

## Calculator Risk Qualifier

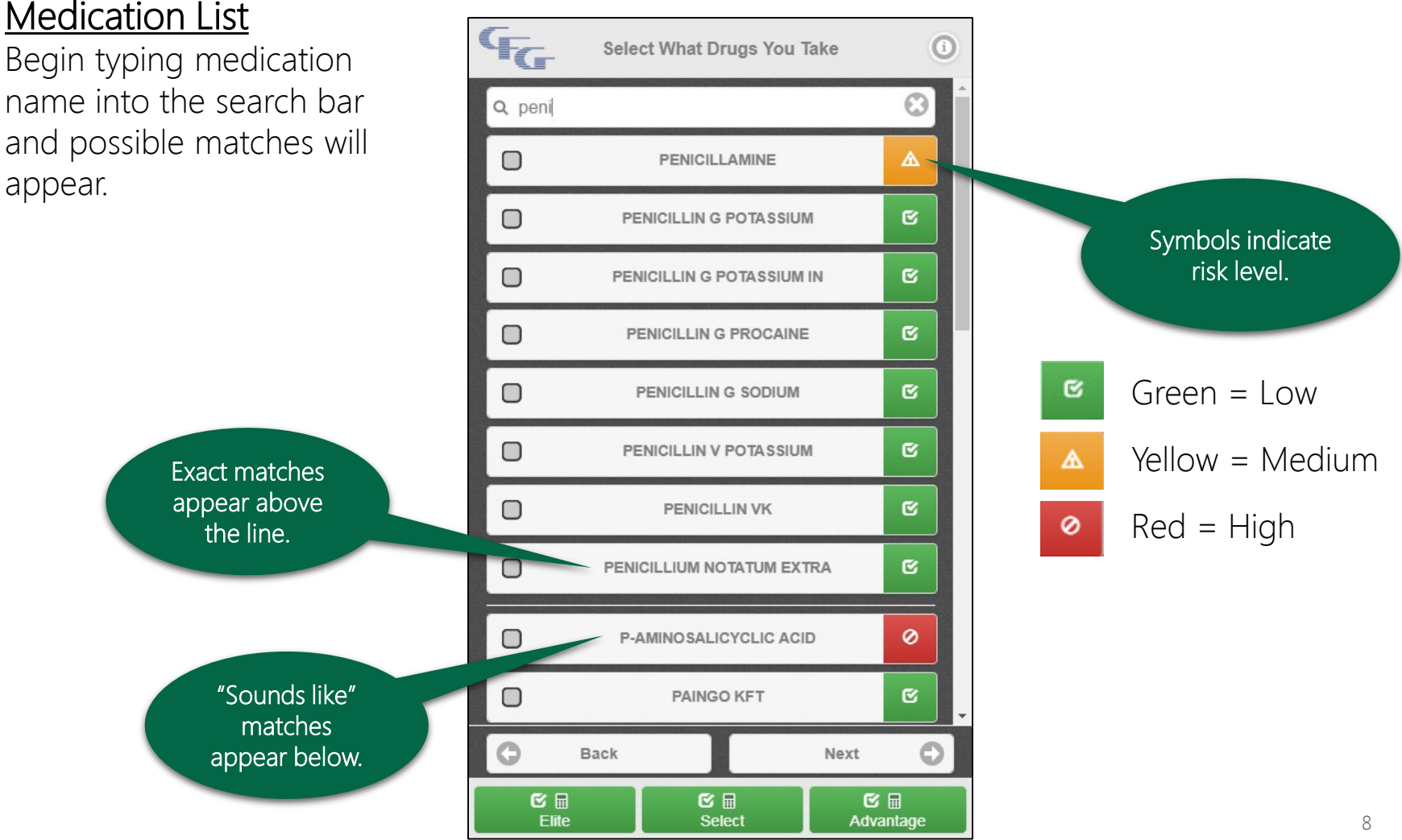

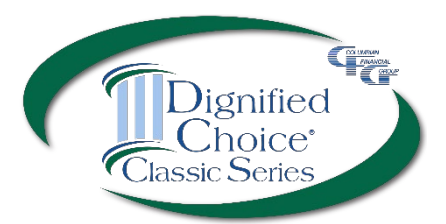

## Calculator Risk Qualifier

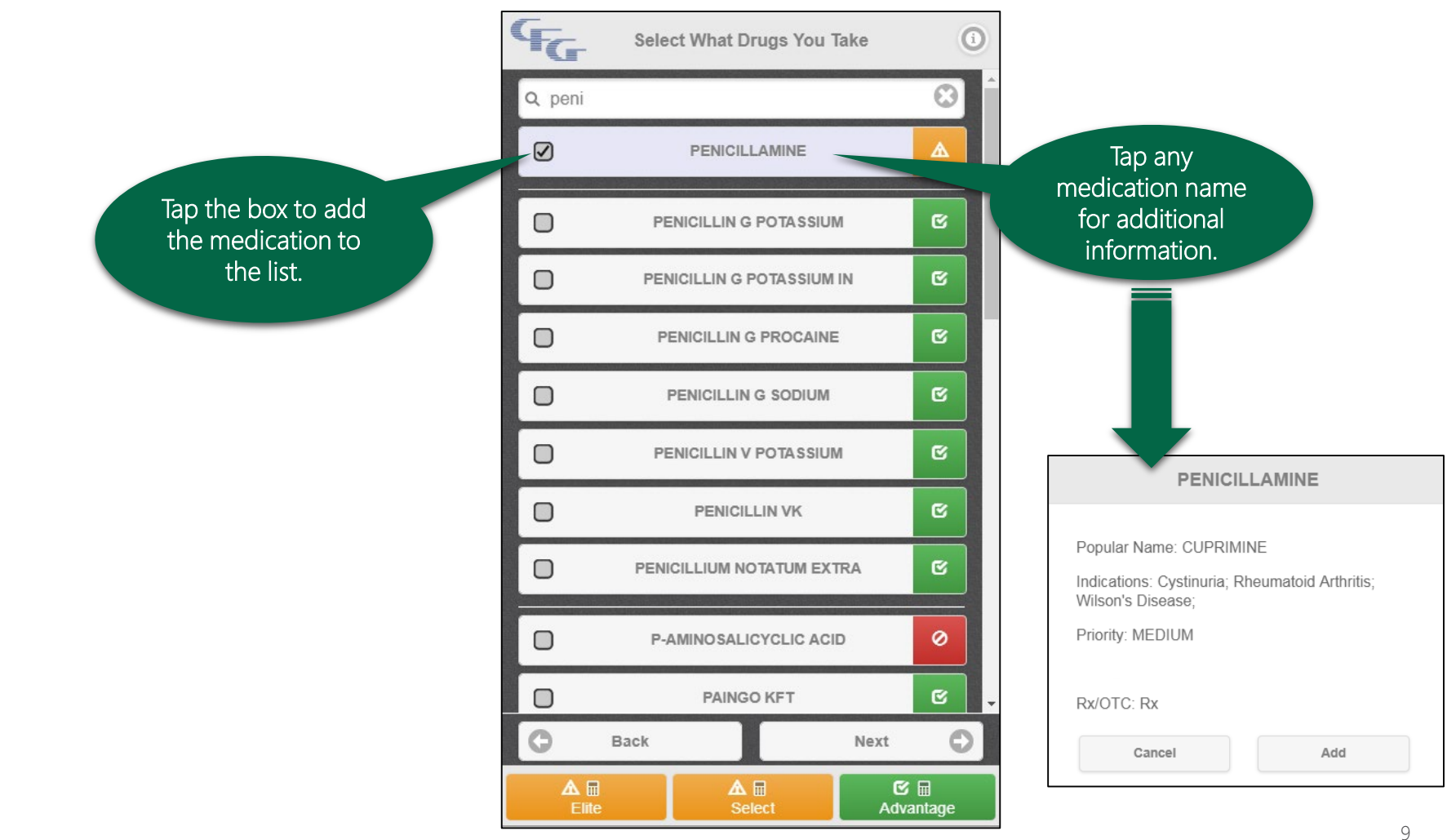

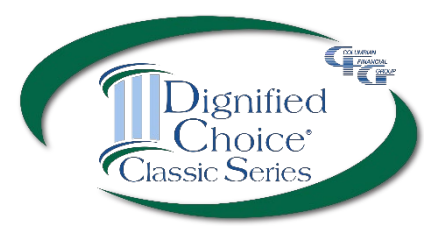

10

# Calculator Risk Qualifier

# Medication List

Questions appear for some medications in order to better determine eligibility. These medications are labeled with a question mark.

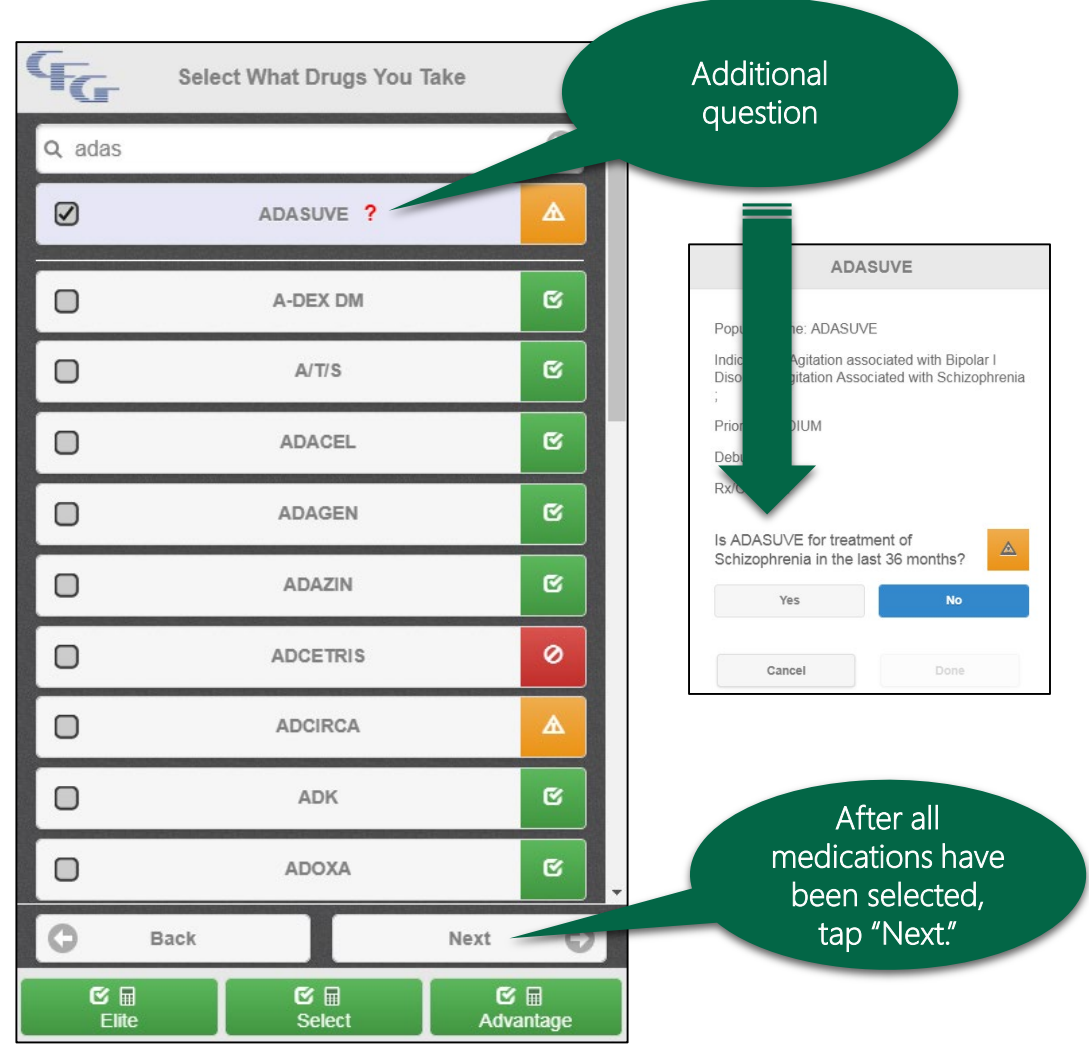

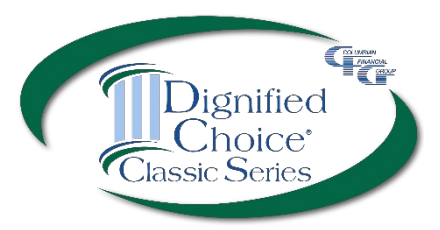

# Calculator Risk Qualifier

#### Available Products

The Risk Qualifier shows availability of plans based on the preliminary information.

- Green = available\*
- Red = not available
- Yellow = may be available

Yellow indicates a <u>possible</u> risk based on medications entered. The POS decision will take into consideration combinations of drugs, the number of times prescriptions have been filled and the type of doctor prescribing the drug.

\*Not a guarantee of coverage.

| GG | Available Products  | ٩        |                     |
|----|---------------------|----------|---------------------|
|    | Classic Elite       | •        | Select an available |
|    | Classic Select      | <b>e</b> | premium.            |
|    | O Classic Advantage | ↔        |                     |
|    |                     |          |                     |
|    |                     |          |                     |
|    |                     |          |                     |
|    |                     |          |                     |
|    |                     |          |                     |
| 0  | Back                |          |                     |

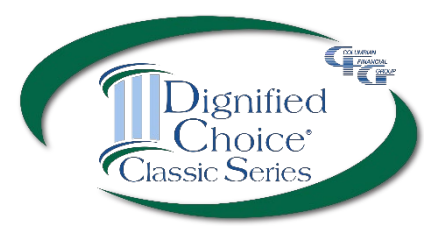

# Calculator Risk Qualifier

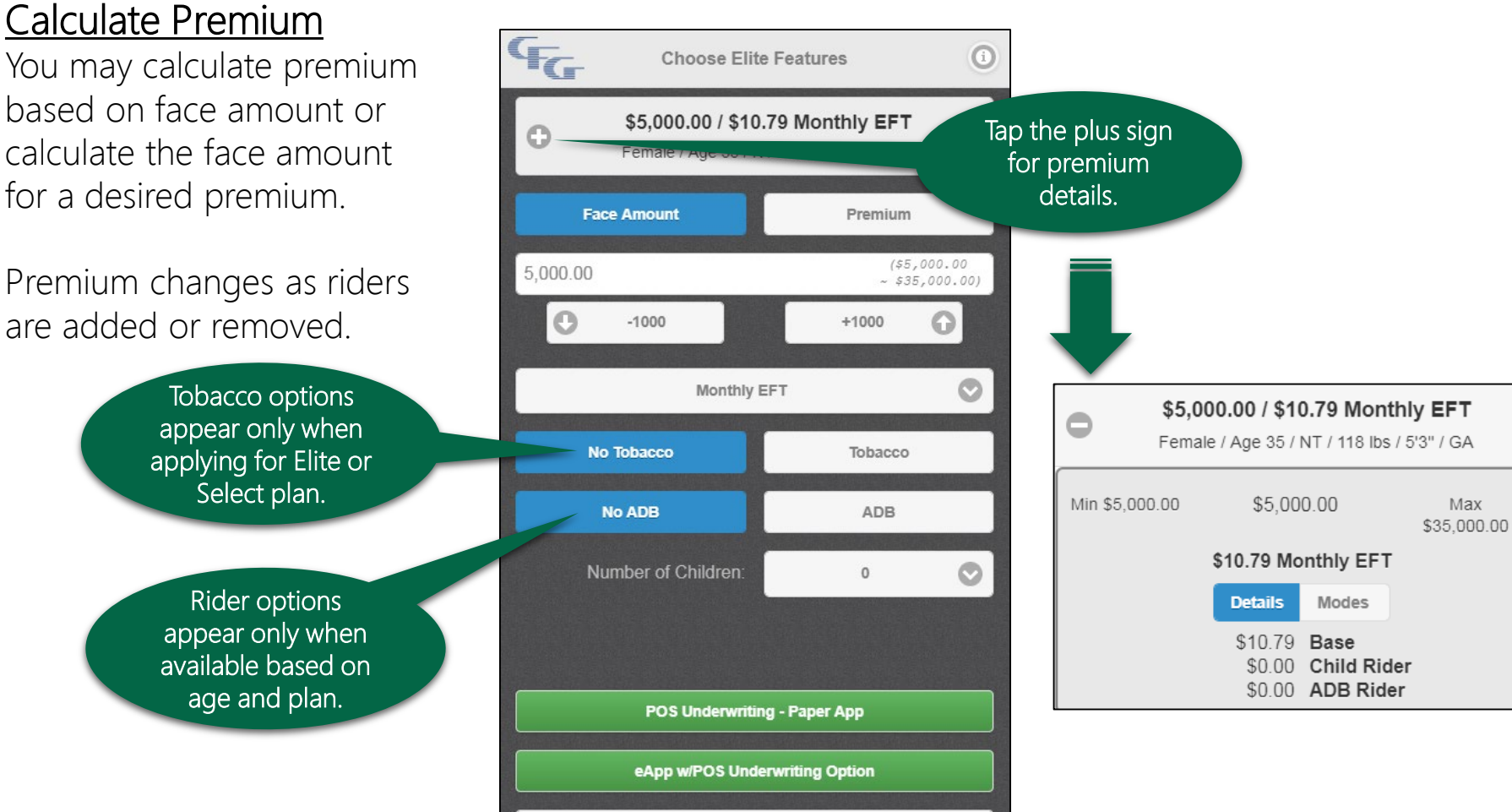

Back

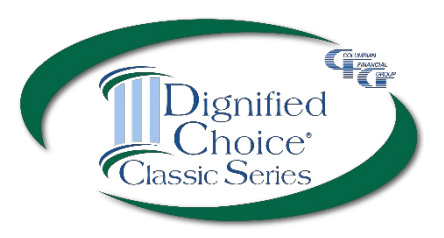

## Paper or eApp

#### Paper Application

Tap the "POS Underwriting -Paper App" button if you have completed a paper application. <u>Be sure to</u> <u>obtain signatures before</u> <u>requesting the POS decision</u>.

Do not complete an eApp if you choose this option.

Tap here for POS decision <u>if you have</u> <u>completed a paper</u> <u>application</u>.

| Choose Elite                                                                          | Features                      |  |
|---------------------------------------------------------------------------------------|-------------------------------|--|
| \$5,000.00 / \$10.79 Monthly EFT           Female / Age 35 / NT / 118 lbs / 5'3" / GA |                               |  |
| Face Amount                                                                           | Premium                       |  |
| 5,000.00                                                                              | (\$5,000.00<br>~ \$35,000.00) |  |
| -1000                                                                                 | +1000                         |  |
| Monthly EFT                                                                           |                               |  |
| No Tobacco                                                                            | Tobacco                       |  |
| No ADB                                                                                | ADB                           |  |
| Number of Children:                                                                   | 0 📀                           |  |
|                                                                                       |                               |  |
| POS Underwriting - Paper App                                                          |                               |  |
| eApp w/POS Underwriting Option                                                        |                               |  |
| G Back                                                                                |                               |  |

#### **Electronic Application**

Tap the "eApp w/POS Underwriting Option" button if you wish to log in to complete an eApp.

POS underwriting decision will be available <u>during the</u> <u>eApp process</u>. Do not select the Paper App option if you will be completing an eApp.

> Tap here to log in for eApp with POS decision option.

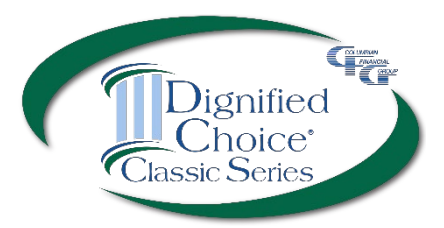

Log in using your Partners ID and password. Point of Sale Underwriting requires an internet connection or cellular data plan.

| G. Columbian          | Login |
|-----------------------|-------|
|                       |       |
|                       |       |
|                       |       |
| User ID               |       |
|                       |       |
| Password              |       |
|                       |       |
| Sign In               |       |
| Forgot your password? |       |

## POS w/Paper App

Check the box to attest that you have completed the application and obtained all signatures.

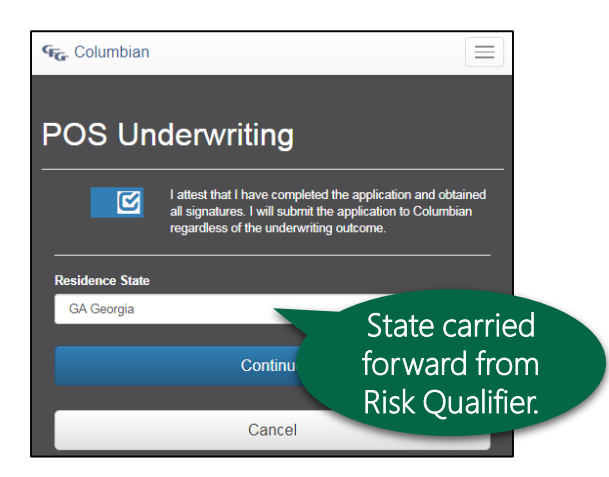

If you have forgotten your password, select "Forgot your password?" If you do not have a Partners login, go to www.cfglife.com/login and select the Login to Partners Website link. Select "Not Registered? Enroll Here!"

You will need your agent number, the last four digits of your tax ID, and one additional piece of identifying information (date of birth, zip code, phone number or email address).

Have the Proposed Insured read and sign the Authorization.

#### **POS Underwriting**

#### Authorization & Acknowledgement State of Residence - Georgia

I authorize any licensed physician, medical practitioner, hospital, clinic, pharmacy benefit manager, other medical or medically related facility, insurance company, MIB, Inc., consumer reporting agency, or other organization, institution or person that has any records or knowledge of me, to give any such information to Columbian Life Insurance Company ("the Company") or its reinsurers for underwriting purposes. This authorization also includes information about drugs, alcoholism, prescription drug records, or any other medical history information. To facilitate rapid submission of such information, I authorize all said sources, except MIB, to give such records or knowledge to any agency employed by the Company to collect and transmit such information. I understand my information may be subject to redisclosure to a third party and may no longer be protected by federal privacy laws. I authorize Columbian Life Insurance Company, or its reinsurers, to make a brief report of my personal health information to MIB. A photocopy of this form will be as valid as the original; this authorization will be valid for two (2) years from the date shown below. You may revoke this authorization by contacting us at (PO Box 1381, Binghamton, NY 13902-1381) however, we retain the right to use any information obtained under your authorization prior to your revocation. I have read and understand this Authorization & Acknowledament.

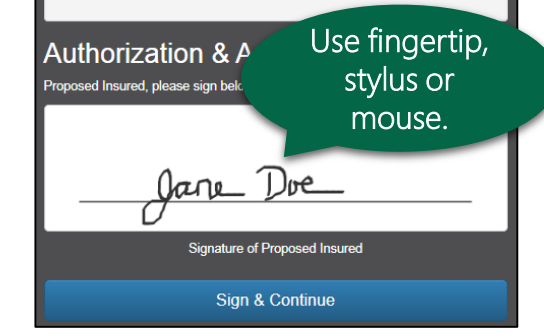

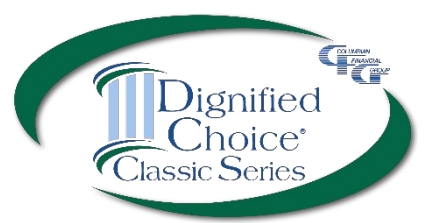

If the Proposed Insured's birthdate was entered on the Risk Qualifier, it will carry forward.

Gender, height, weight and tobacco status are carried forward from the Risk Qualifier.

Complete the remaining information.

Motor Vehicle Report results are not immediately returned for CA, HI, KS and MO. POS underwriting decision cannot be rendered in these states for applicants age 18 - 35 with a driver's license.

## POS w/Paper App

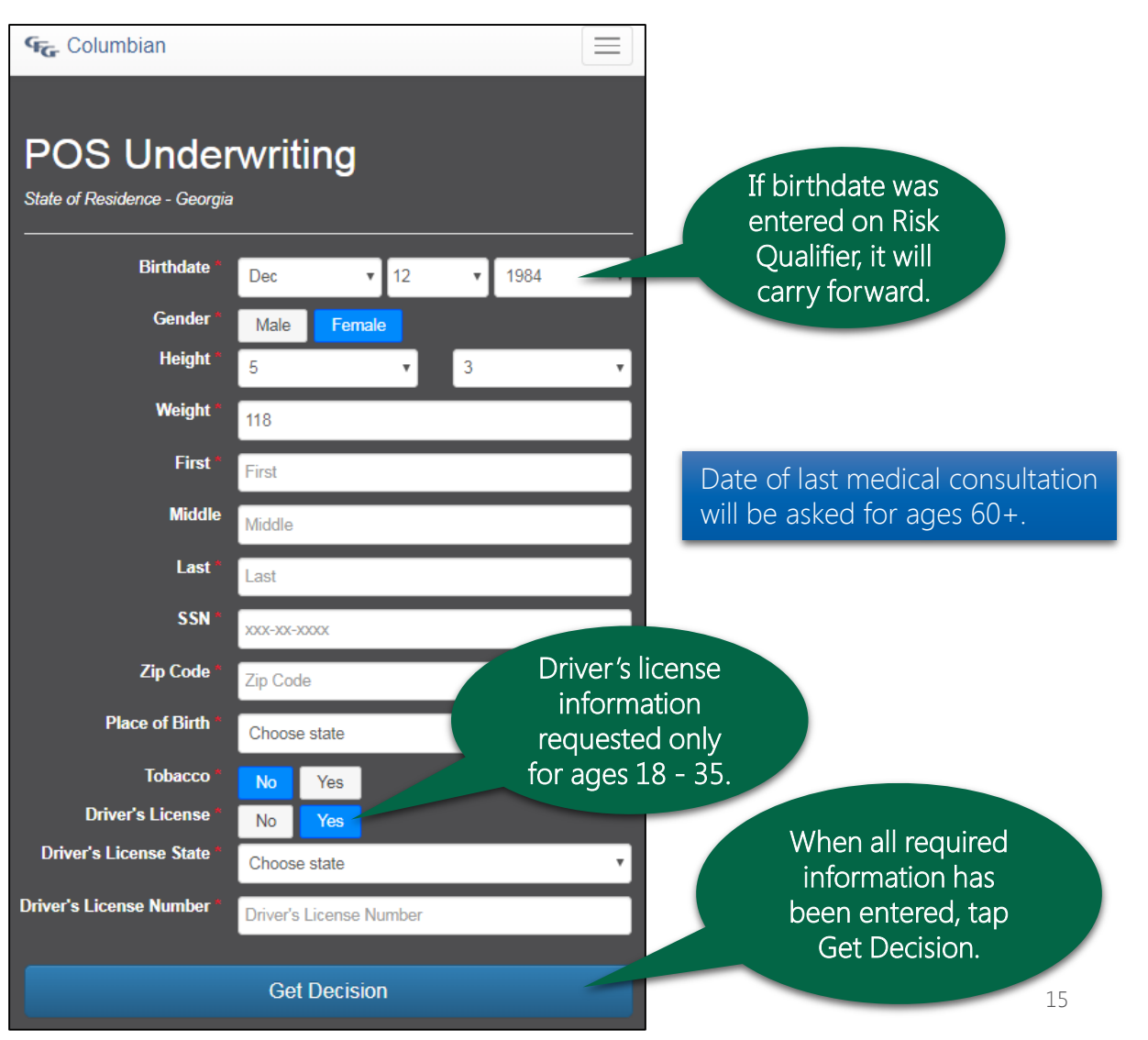

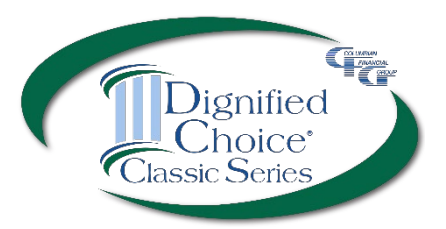

# POS w/Paper App

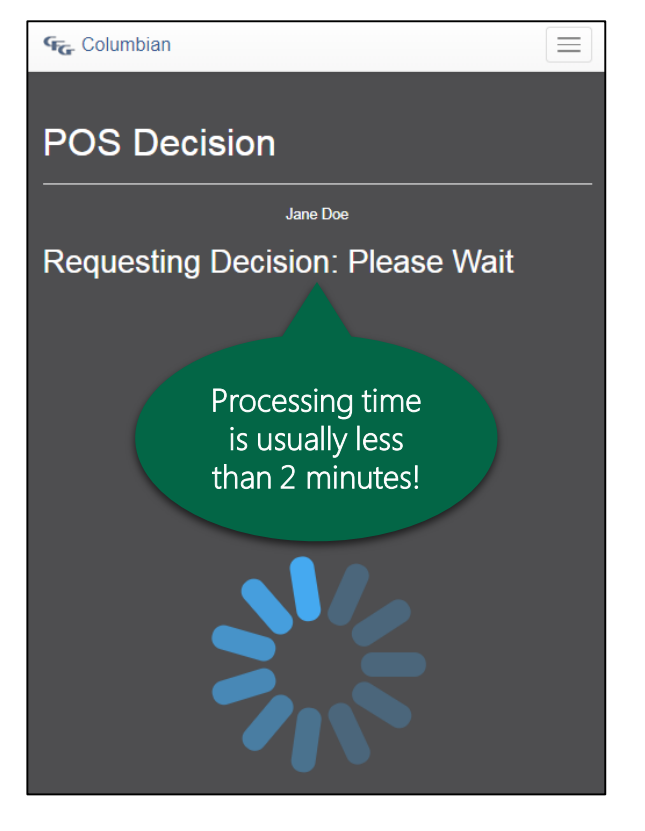

Underwriting checks include Prescription Drug Database, MIB, Rx Rules and Motor Vehicle Report (if required).

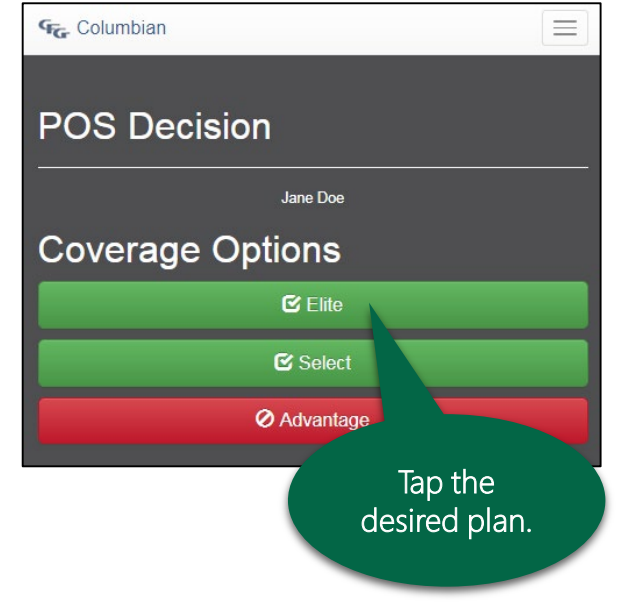

Plans in <u>green</u> are approved\* Plans in <u>red</u> are declined

Plans in <u>yellow</u> would require further review by Underwriting

\*Approval is contingent on appropriate answers to health questions.

Examples of reasons for a yellow decision:

- Proposed Insured is over age 70 and no prescription drug history is found
- MIB information indicates a possible risk
- Rx Rules indicate a possible risk

If a plan in yellow is applied for, Underwriting will review the case when the application is received and will make every effort to issue the plan applied for.

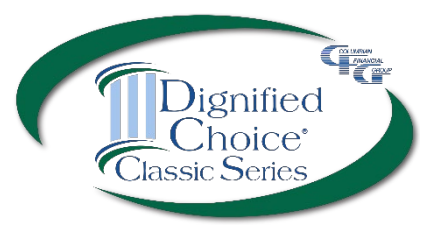

## POS w/Paper App

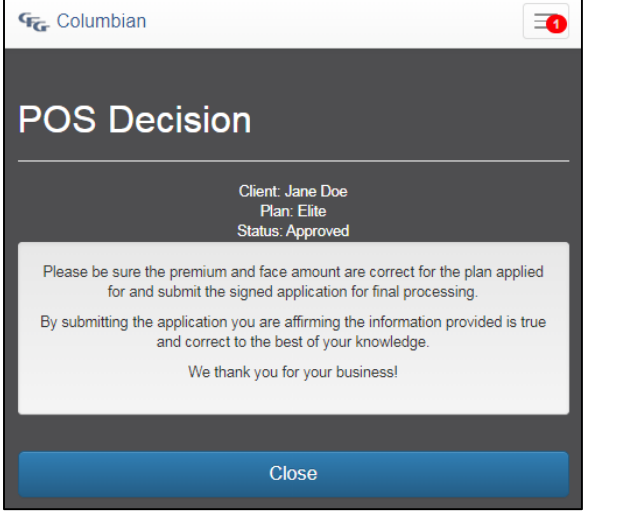

#### Plan Approved

The policy will be issued as applied for.\* Be sure the premium and face amount on the application are correct for the plan applied for.

\*Coverage amount may be reduced if the Insured has existing coverage with Columbian.

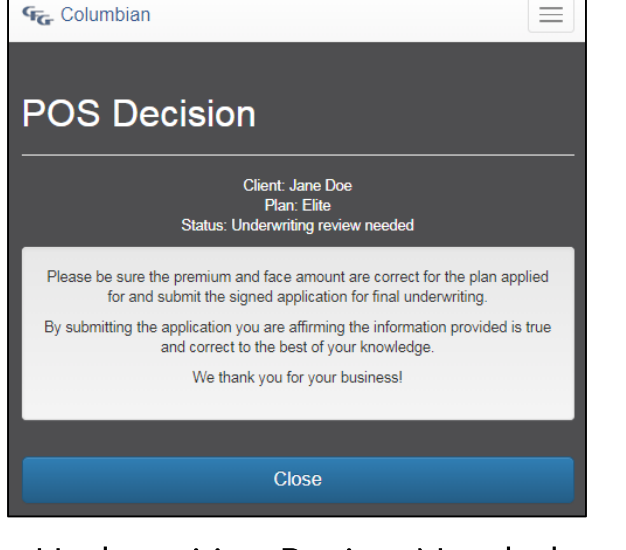

#### Underwriting Review Needed

Underwriting will review the case when the application is received and will make every effort to issue the plan applied for.

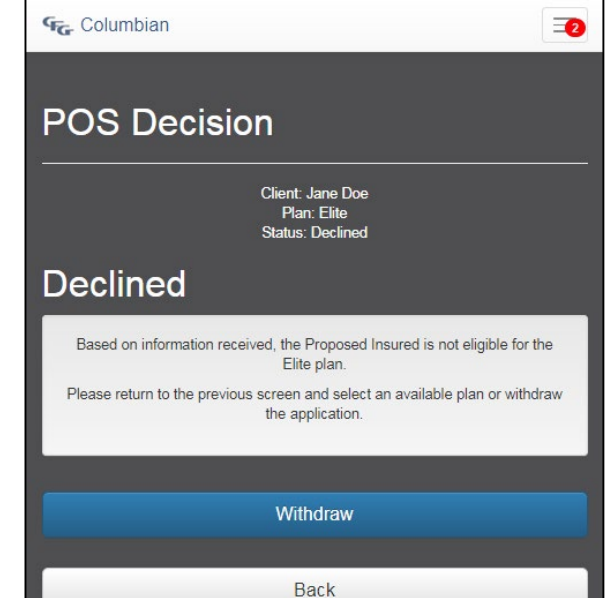

#### Plan Declined

You may withdraw the application or go back to select an available plan.

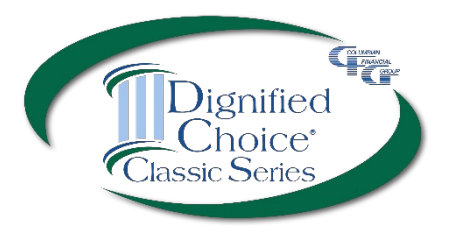

# POS w/eApp

eApp is not designed for smartphones. Please use a tablet or computer with adequate screen size.

Do not complete an eApp if you have received a POS decision with paper application.

| G                                                                               | Choose Elite Features |           |                            |
|---------------------------------------------------------------------------------|-----------------------|-----------|----------------------------|
| \$5,000.00 / \$10.79 Monthly EFT     Female / Age 35 / NT / 118 lbs / 5'3" / GA |                       |           |                            |
| Fac                                                                             | e Amount              | Premiu    | m                          |
| 5,000.00                                                                        |                       | (<br>~ .  | \$5,000.00<br>\$35,000.00) |
| 0                                                                               | -1000                 | +1000     | 0                          |
|                                                                                 | Month                 | y EFT     | Ø                          |
| No                                                                              | Tobacco               | Tobaco    | :0                         |
| -                                                                               | No ADB                | ADB       |                            |
| Select eApp with<br>POS Underwriting<br>Option.                                 |                       |           |                            |
|                                                                                 | POS Unde.             | Paper App |                            |
| eApp w/POS Underwriting Option                                                  |                       |           |                            |
| C                                                                               |                       | Back      |                            |

Log in using your Partners ID and password.

# Please Log In User ID: Password: Log In By choosing Log In, you agree to the terms of the <u>CFG</u> Confidentiality of Information Agreement. Show Agreement

Not registered? Enroll here!

Forget your password? Reset here!

If you have forgotten your password, select "Forget your password? Reset here!" If you do not have a Partners login, select "Not Registered? Enroll Here!"

You will need your agent number, the last four digits of your tax ID, and one additional piece of identifying information (date of birth, zip code, phone number or email address). Start a new eApp.

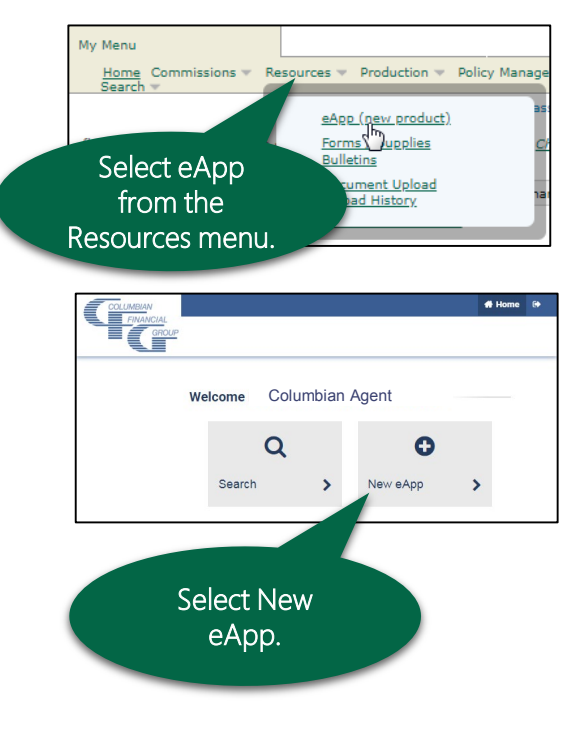

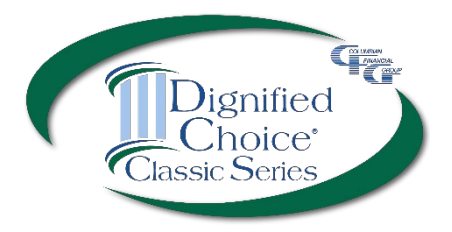

## POS w/eApp

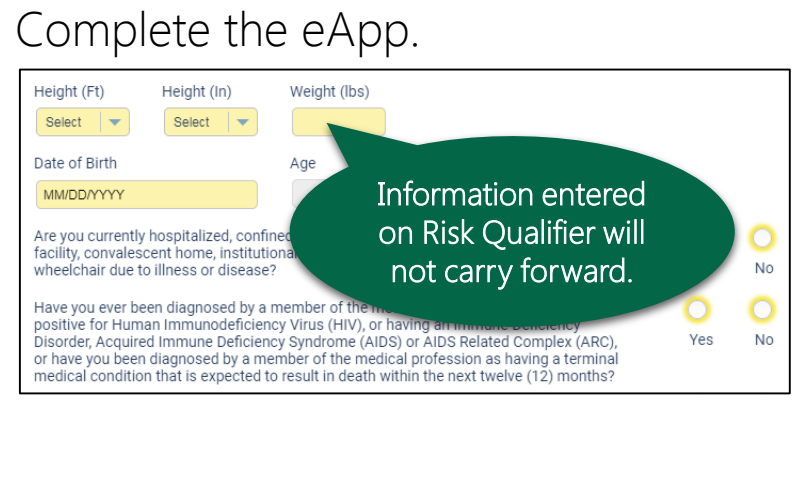

#### When finished, select POS Authorization.

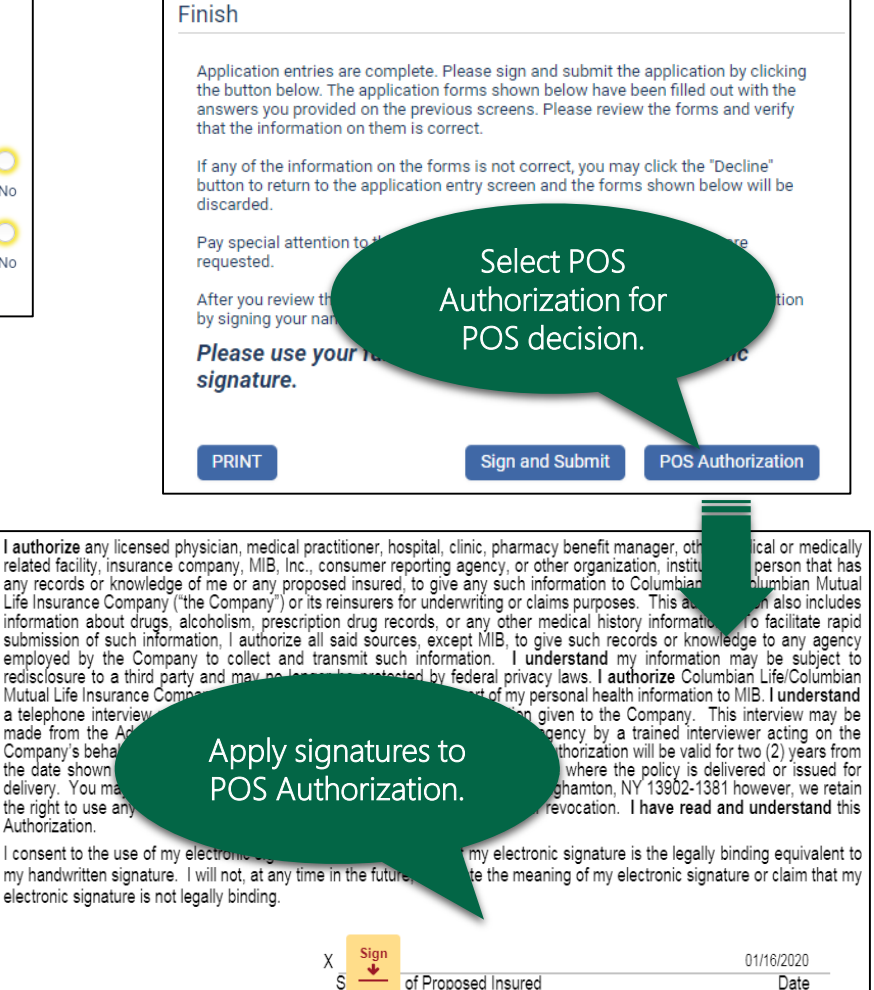

Motor Vehicle Report results are not immediately returned for CA, HI, KS and MO. POS underwriting decision cannot be rendered in these states for applicants age 18 - 35 with a driver's license.

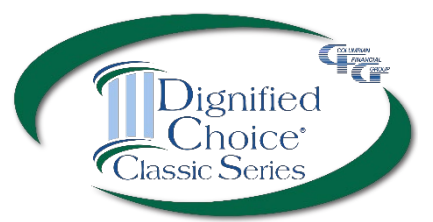

## POS w/eApp

#### Plan Approved Sign and submit the application.

#### Underwriting Review Needed

Underwriting may be needed to review medical information or something as simple as the relationship of the Owner to the Proposed Insured. You may submit the application for underwriting or withdraw the application.

#### Plan Declined

If the plan applied for is declined, you may withdraw the application or review a modified offer (if available).

#### Finish

The policy will be issued as applied for. Please be sure to tap or click the Submit button or the application will be considered withdrawn. Thank you for your business.

Coverage amount may be reduced if the Insured has existing coverage with Columbian.

Sign and Submit

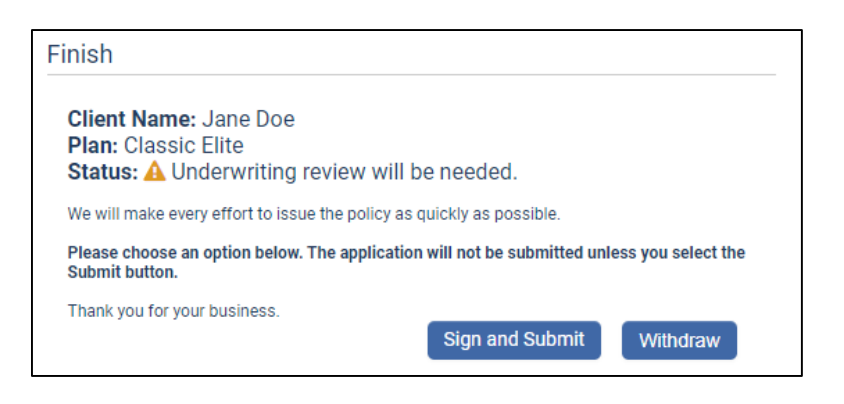

| Finish                                                                                                    |                                                                                          |
|----------------------------------------------------------------------------------------------------|------------------------------------------------------------------------------------------|
| Client Name: Jane Doe<br>Plan: Classic Elite<br>Status: 🖉 Declined                                                 |                                                                                          |
| Based on information received, the Proposed Insured is not eligib<br>the application will be considered withdrawn. | le for the product. Please click the Modified Offer button or<br>Withdraw Modified Offer |

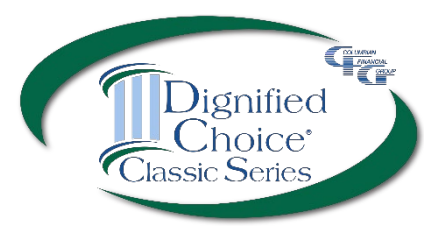

## POS w/eApp

#### Modified Offer

If you select the Modified Offer button, you will be returned to the Risk Qualifier page where you can review the best available plan and recalculate premium.

- If the modified offer is acceptable, return to the Finish page to sign and submit the application.
- If the offer is not acceptable, the application will be withdrawn.

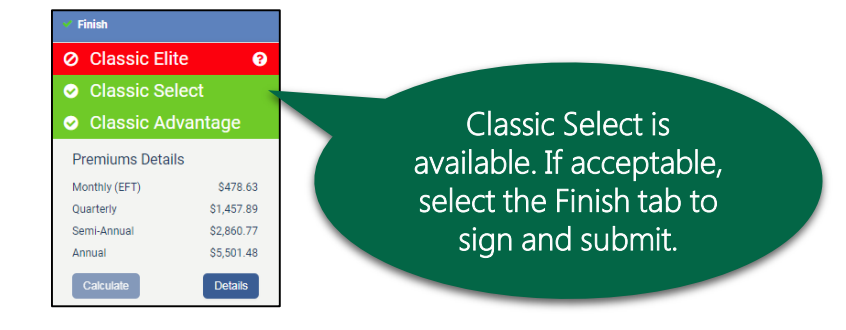

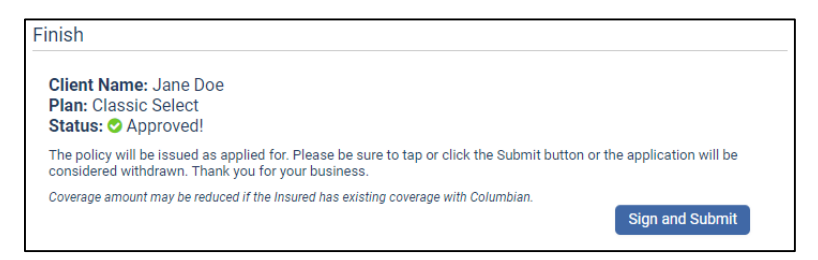

# Point of Sale Underwriting Support

#### Call 800-423-9765

- CFG Help Desk extension 6333
- CFG Sales Support extension 7582
- Liza Cianciosi Director, Special Markets Division extension 4246
- Michael Beacham Assistant VP, Web Support extension 7581
- Underwriting Team extension 5915

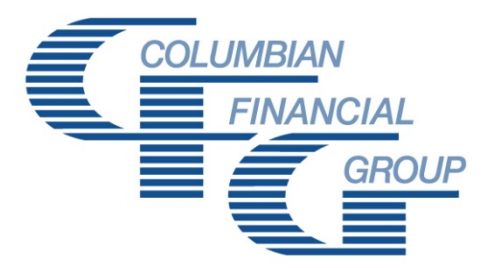

#### **Columbian Mutual Life Insurance Company** Home Office: Binghamton, NY

Columbian Life Insurance Company

Home Office: Chicago, IL Administrative Service Office: Binghamton, NY 13902

Columbian Life Insurance Company is not licensed in every state.

For agent use only. Not for use with consumers.

Refers to Policy/Rider Forms 1F607, 1F607-CL, 1F608-CL, 1F609, 1F609-CL, 1H884, 1H884-CL, 1H885, 1H885-CL, 1H915, 1H915-CL, 1H916 and 1H916-CL or state variation. Product specifications and availability may vary by state.